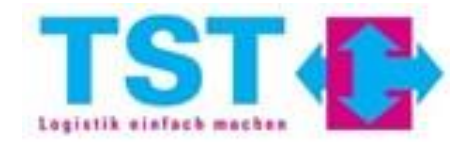

## INSTRUCTIONS FOR THE USE OF CARGOCLIX

• To get started, log in at login.cargoclix.com

 After logging in, this window appears, here "1. Carrier" must be selected

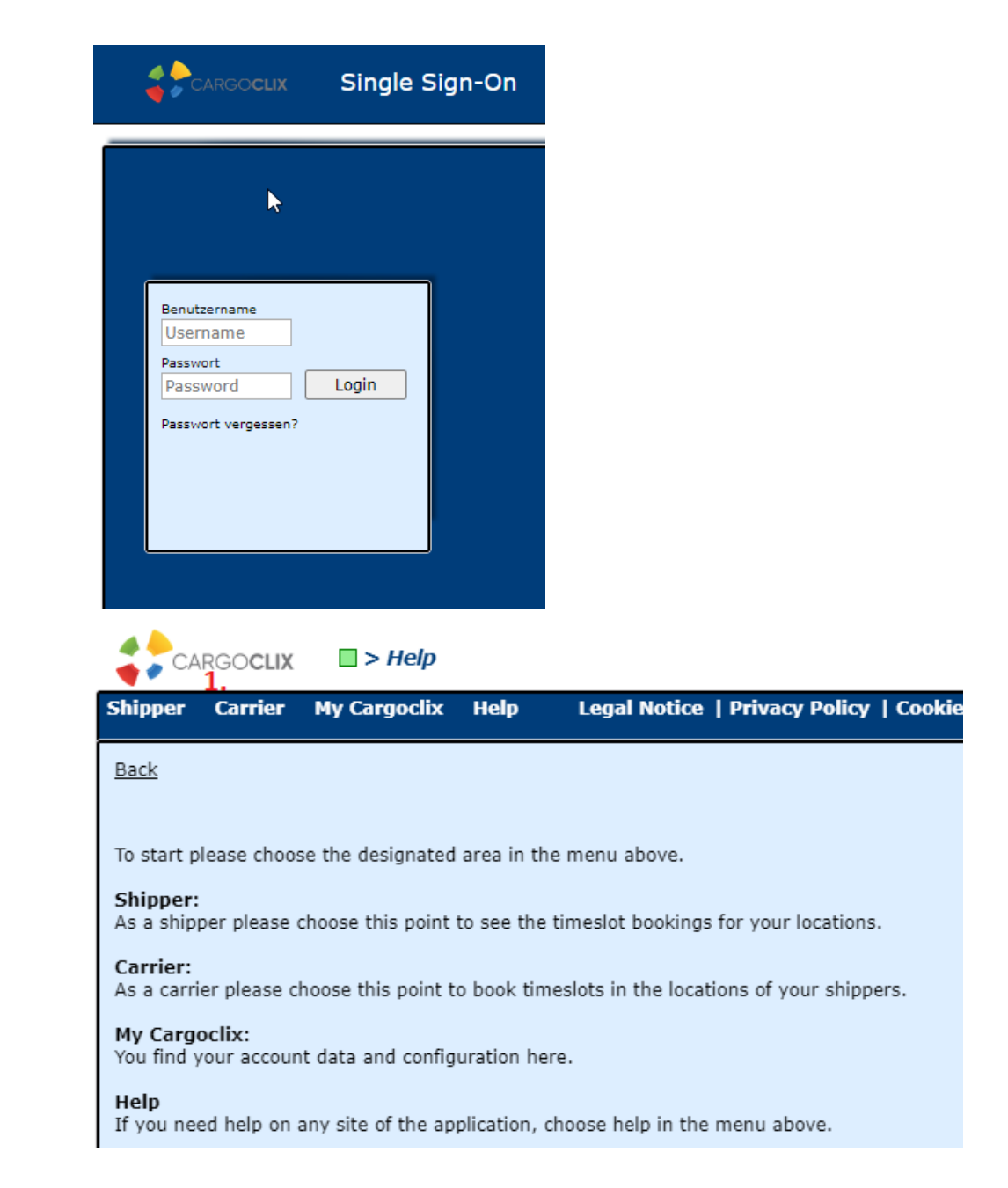

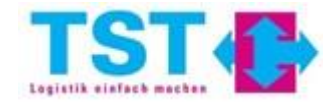

To be able to book an appointment the points 2., 3., 4.
& 5. must be selected the same way

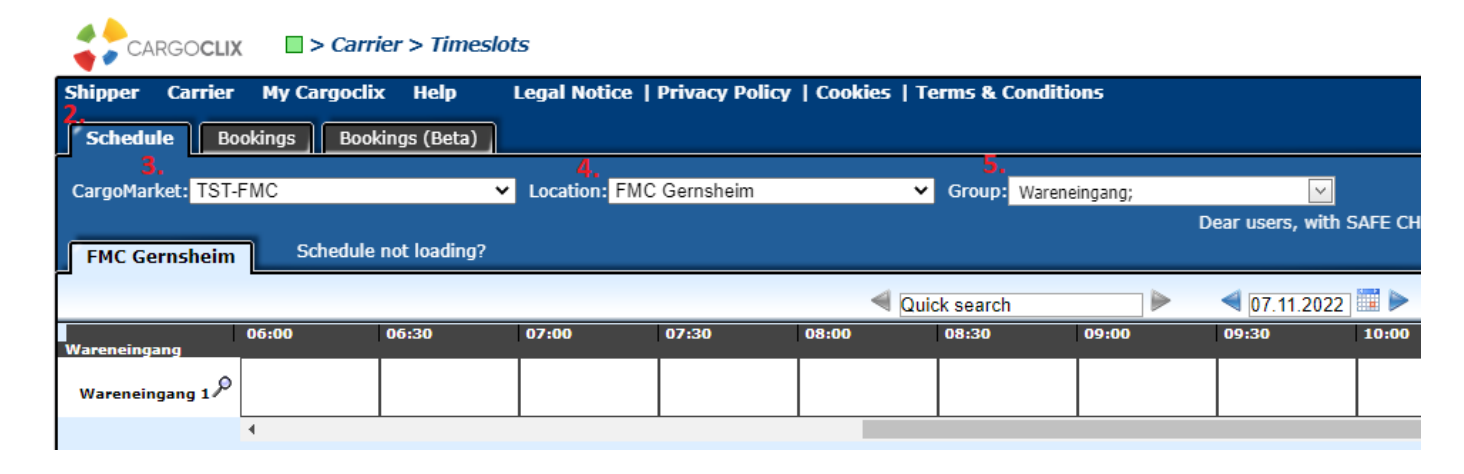

 ATTENTION: The appointments must be booked until the day before (6.) at 14:00, otherwise the time slots are grayed out (7.) and cannot be booked.

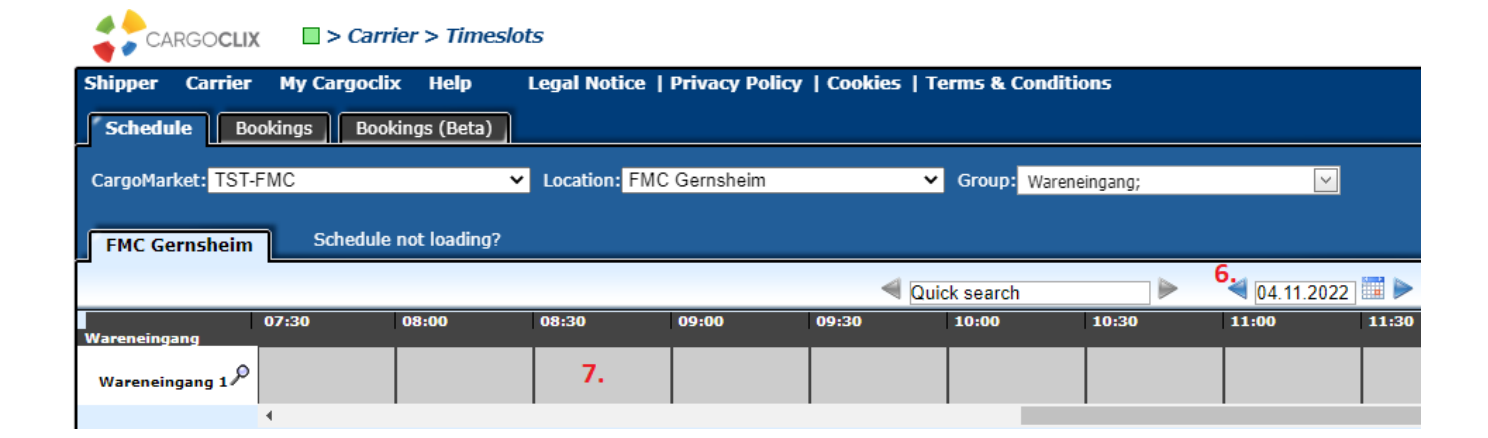

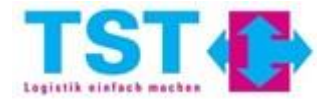

- The magnifying glass (8.) gives you an overview of the data that must be filled in to be able to book an appointment.
- In addition, the "game rules" are set out here.

| fying glass ( <b>8.</b> ) gives                                                                                                    | CARGOCLIX<br>Shipper Carrier My Ca<br>Schedule Bookings | > Carrier > Timeslo<br>argoclix Help<br>Bookings (Beta) | ts<br>Legal Notice                          | Privacy Po   | licy   Cookies   | Terms & Cond                             | litions           |
|----------------------------------------------------------------------------------------------------|---------------------------------------------------------|---------------------------------------------------------|---------------------------------------------|--------------|------------------|------------------------------------------|-------------------|
|                                                                                                    | CargoMarket: TST-FMC                                    |                                                         | <ul> <li>Location: FMC Gernsheim</li> </ul> |              |                  | <ul> <li>Group: Wareneingang;</li> </ul> |                   |
| se filled in to be                                                                                                    |                                                         | Dear use                                                | rs, with SAFE                               | CHECK-IN the | driver checks in | directly from the                        | truck via app - w |
| ok an annointment                                                                                                    | FMC Gernsheim S                                         | chedule not loading?                                    |                                             |              |                  |                                          |                   |
| ok an appontinent.                                                                                                    |                                                         |                                                         |                                             |              | 4                | Quick search                             |                   |
| the "game rules"                                                                                                    | 07:30                                                   | 08:00                                                   | 08:30                                       | 09:00        | 09:30            | 10:00                                    | 10:30             |
| here.                                                                                                    | Wareneingang 1                                          |                                                         |                                             |              |                  |                                          |                   |
| CargoMarket: TST-FMC<br>Location: FMC Gernsheim<br>Ramp name: Wareneingang 1<br>Ramp type: Standard Ramp<br>incomming: Yes<br>outgoing: No<br>Description: | evend much be filled in:                                |                                                         |                                             |              |                  |                                          |                   |
| when booking a time slot, the following fields are mandato                                                                                                 | bry and must be filled in:                              |                                                         |                                             |              |                  |                                          |                   |
| Company (drop-down menu)                                                                                                    |                                                         | Beginning of                                            |                                             |              |                  |                                          |                   |

- Order no. = reference
- Name of the carrier
- Truck license plate
- Supplier (drop-down menu)

Without this information it is not possible to book a time slot. If the information is not filled in correctly/completely, the time slot will be cancelled.

A booked time slot does not mean that the appointment is bindingly agreed. Only when you receive the confirmation for your time slot, the appointment is confirmed and fixed.

Once a time slot is booked (after confirmation) a change of the time is no longer possible. Only the following information can be changed afterwards: Order/order no. (reference), name of the carrier and truck license plate number.

You can use the comment field to give us information, such as the truck is in a traffic jam or similar.

| Beginning of<br>booking phase: |                                                                                                    |
|--------------------------------|----------------------------------------------------------------------------------------------------|
| End of booking                 | Whole week (default) 1 day(s) earlier at 14:00 (fixed end)<br>Monday 2 day(s) earlier at 14:00 (fixed end) |
| 1.State:                       | Booking confirmed                                                                                          |
| 2.State:                       | Arrived, Should be reached 10 minutes before the beginning of the                                          |
| Critical start state           | time slot                                                                                                  |
| 3.State:                       | Begin of unloading                                                                                         |
| 4.State:                       | End of unloading                                                                                           |
| 5.State:                       | Departure                                                                                                  |

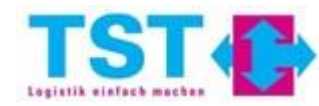

- An appointment is booked by selecting a free time slot (9.), a red frame appears.
- Then you need to click on the "Pre-Book" field (10.).
- The "Booking data" window will open (11.).
- Under "Company" (**12.**) must be your company name.
- The fields **13., 14., 15. & 16.** must be filled in.
- The "Comment" field (17.) is not mandatory.

| Schr                                                                                                    | nellsuche                                                                                            |                                                                                                    | 04.11.2022                         | <u> </u>                                                                                                    | U 6 4 4 4 4 4                                                               |     |
|----------------------------------------------------------------------------------------------------|----------------------------------------------------------------------------------------------------|----------------------------------------------------------------------------------------------------|------------------------------------|----------------------------------------------------------------------------------------------------|-----------------------------------------------------------------------------|-----|
| 0                                                                                                    | 08:30                                                                                                | 09:00                                                                                                    | 09:30                              | 10:00                                                                                                    | 10:30                                                                       | 11: |
|                                                                                                    |                                                                                                    | 9.                                                                                                    |                                    |                                                                                                    |                                                                             |     |
|                                                                                                    |                                                                                                    |                                                                                                    |                                    |                                                                                                    |                                                                             |     |
|                                                                                                    |                                                                                                    |                                                                                                    |                                    |                                                                                                    |                                                                             |     |
|                                                                                                    |                                                                                                    |                                                                                                    |                                    |                                                                                                    |                                                                             |     |
|                                                                                                    |                                                                                                    |                                                                                                    |                                    |                                                                                                    |                                                                             |     |
|                                                                                                    |                                                                                                    |                                                                                                    |                                    |                                                                                                    |                                                                             |     |
| Change                                                                                                    | requests Bo                                                                                          | ooking data Proces                                                                                                    | s details                          |                                                                                                    |                                                                             |     |
| Change                                                                                                    | requests Branch                                                                                      | ooking data Proces                                                                                                    | s details                          |                                                                                                    |                                                                             |     |
| Change<br>T-FMC, I                                                                                                    | FMC Gernsheim                                                                                        | ooking data Proces                                                                                                    | s details<br>8:59, Warenein        | gang 1                                                                                                    |                                                                             | Đ   |
| Change<br>ST-FMC, I                                                                                                    | requests 11<br>FMC Gernsheim                                                                         | ooking data Proces                                                                                                    | s details<br>8:59, Warenein        | gang 1                                                                                                    |                                                                             |     |
| Change<br>ST-FMC, I                                                                                                    | FMC Gernsheim                                                                                        | ooking data Proces                                                                                                    | s details<br>8:59, Warenein        | gang 1<br>d data from p                                                                                                    | profile                                                                     | 2   |
| Change<br>GT-FMC, I<br>cooking                                                                                           | requests B<br>FMC Gernsheim:<br>Company                                                              | ooking data Proces                                                                                                    | s details<br>8:59, Warenein<br>Loa | gang 1<br>d data from p                                                                                                    | profile                                                                     | 2   |
| Change<br>ST-FMC, I<br>Cooking (<br>Company<br>TST-FM                                                                    | requests<br>FMC Gernsheim:<br>Company<br>12.                                                         | Additional data<br>Order number *                                                                                                    | s details<br>8:59, Warenein<br>Loa | gang 1<br>d data from p<br>2 Show only m                                                                                                    | profile<br>ny profiles                                                      |     |
| Change<br>ST-FMC, I<br>Cooking<br>Company<br>TST-FM<br>User                                                              | requests<br>FMC Gernsheim<br>Company<br>12.<br>C, Worms                                              | Additional data<br>Order number *                                                                                                    | s details<br>8:59, Warenein<br>Loa | gang 1<br><b>d data from p</b><br>Show only m<br>Profile Overv                                                                                                    | profile<br>ny profiles<br>writes                                            |     |
| Change<br>5T-FMC, 1<br>cooking Company<br>TST-FM<br>User<br>Interne                                                      | requests<br>FMC Gernsheim<br>Company<br>12.<br>C, Worms 1<br>er 1                                    | Additional data<br>Order number *                                                                                                    | s details<br>8:59, Warenein<br>Loa | gang 1<br>d data from p<br>Show only m<br>Profile Overv<br>rofile                                                                                                    | profile<br>ny profiles<br>writes                                            | 2   |
| Change<br>ST-FMC, U<br>Company<br>TST-FM<br>User<br>Interne<br>Dienstle                                                  | requests<br>FMC Gernsheim<br>Company<br>12.<br>C, Worms<br>1<br>er<br>eister                         | Additional data<br>Order number *<br>Name of the carrier *                                                                                                    | s details<br>8:59, Warenein<br>Loa | gang 1<br>d data from p<br>Show only m<br>Profile Overv<br>rofile<br>Please select                                                                                             | profile<br>ny profiles<br>writes                                            | 2   |
| Change<br>5T-FMC, 1<br>cooking (<br>Company<br>TST-FM<br>User<br>Interne<br>Dienstle                                     | requests 1<br>FMC Gernsheim:<br>Company<br>12.<br>C, Worms 1<br>er 1<br>eister 1                     | Additional data<br>Order number *<br>                                                                                                    | s details<br>8:59, Warenein<br>Loa | gang 1<br>d data from p<br>Show only m<br>Profile Overv<br>rofile<br>Please select<br>lame for new prof                                                                        | profile<br>ny profiles<br>writes<br>file                                    | 2   |
| Change<br>5T-FMC, 1<br>Company<br>TST-FM<br>User<br>Interne<br>Dienstle<br>Created at                                    | requests B<br>FMC Gernsheim<br>Company<br>12.<br>C, Worms 1<br>er 1<br>eister 1                      | Additional data<br>Order number *<br>                                                                                                    | s details 8:59, Warenein Loa       | gang 1<br>d data from p<br>Show only m<br>Profile Overv<br>rofile<br>Please select<br>lame for new prof                                                                        | profile<br>ny profiles<br>writes<br>file                                    | 2   |
| Change<br>ST-FMC, I<br>cooking (<br>Company<br>TST-FM<br>User<br>Interne<br>Dienstle<br>Created at<br>04.11.2            | requests<br>FMC Gernsheim<br>Company<br>12.<br>C, Worms<br>1<br>eister<br>1<br>to22 09:42:02         | Additional data<br>Order number *<br>3.<br>Name of the carrier *<br>4.<br>Truck plate *                                                                                                 | s details                          | gang 1<br>d data from p<br>Show only m<br>Profile Overv<br>rofile<br>Please select<br>lame for new profile<br>the profile will be                                              | profile<br>ny profiles<br>writes<br>file<br>saved when you click            |     |
| Change<br>5T-FMC, I<br>cooking (<br>Company<br>TST-FM<br>User<br>Interne<br>Dienstle<br>Created at<br>04.11.2            | requests<br>FMC Gernsheim<br>Company<br>12.<br>C, Worms 1<br>er 1<br>eister 1<br>t<br>022 09:42:02   | Additional data<br>Order number *<br>                                                                                                    | s details                          | gang 1<br>d data from p<br>Show only m<br>Profile Overv<br>rofile<br>Please select<br>lame for new profile<br>the profile will be<br>pdate                                     | profile<br>ny profiles<br>writes<br>file<br>saved when you click            |     |
| Change<br>5T-FMC, 1<br>Company<br>TST-FM<br>User<br>Interne<br>Dienstle<br>Created at<br>04.11.2<br>Booking T            | requests<br>FMC Gernsheim<br>Company<br>12.<br>C, Worms 1<br>eister 1<br>to22 09:42:02               | Additional data<br>Order number *<br>3.<br>Name of the carrier *<br>4.<br>Truck plate *<br>5.<br>Supplier (select) *<br>6. bitte wählen<br>Gate (select)                                | s details                          | gang 1<br>d data from p<br>Show only m<br>Profile Overv<br>rofile<br>Please select<br>lame for new profile<br>lame for new profile<br>the profile will be<br>pdate<br>Delete p | profile<br>ny profiles<br>writes<br>file<br>saved when you click<br>profile |     |
| Change<br>ST-FMC, I<br>Company<br>TST-FM<br>User<br>Interne<br>Dienstle<br>Created at<br>04.11.2<br>Booking T<br>Standar | requests<br>FMC Gernsheim<br>Company<br>12.<br>C, Worms 1<br>eister 1<br>to22 09:42:02               | Additional data<br>Order number *<br>3.<br>Name of the carrier *<br>4.<br>Truck plate *<br>5.<br>Supplier (select) *<br>bitte wählen<br>Gate (select)<br>bitte wählen                   | s details                          | gang 1<br>d data from p<br>Show only m<br>Profile Overv<br>rofile<br>Please select<br>lame for new profile<br>lame for new profile<br>the profile will be<br>pdate<br>Delete p | profile<br>ny profiles<br>writes<br>file<br>saved when you click<br>profile |     |
| Change<br>ST-FMC, I<br>Company<br>TST-FM<br>User<br>Interne<br>Dienstle<br>Created at<br>04.11.2<br>Booking T<br>Standar | requests<br>FMC Gernsheim<br>Company<br>12.<br>C, Worms 1<br>eister 1<br>to22 09:42:02<br>rd Booking | Additional data<br>Order number *<br>3.<br>Name of the carrier *<br>4.<br>Truck plate *<br>5.<br>Supplier (select) *<br>6. bitte wählen<br>Gate (select)<br>bitte wählen<br>* Mandatory | s details                          | gang 1<br>d data from p<br>Show only m<br>Profile Overv<br>rofile<br>Please select<br>lame for new profile<br>lame for new profile<br>the profile will be<br>pdate<br>Delete p | profile<br>ny profiles<br>writes<br>file<br>saved when you click<br>profile |     |

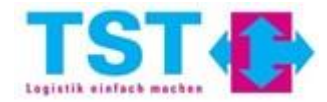

• To complete the booking, you still need to save (**18.**).

 During booking, the time slot is locked (19.) and so can not be booked by anyone.

- ▶
   04.11.2022
   ▶
   ➡
   ▲
   ♦
   ►

   09:00
   09:30
   10:00
   10:

   19.
   ●
   ●
   ●
   ●
- ATTENTION: If after 5 minutes the appointment has not been saved, then the reservation is canceled (**20.**).

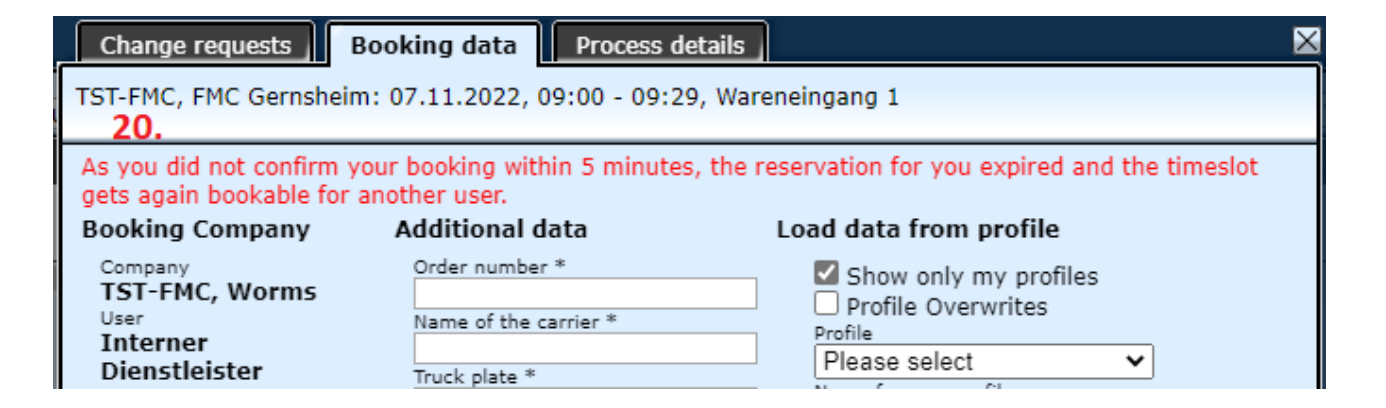

18. Save & Close Save & Print Standard Cargoclix Booking Cont V

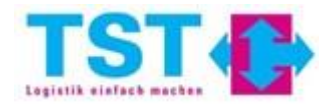

- When the booking has been saved, the date is visible
   (21.).
- Click on the blue dot (21.) to display the "Process details" (22.).
- Appointments can be edited when they are selected (red frame).
  - 23. = "Cut"
  - 24. = "Copy"
  - 25. = "Paste"
  - 26. = "Cancel booking"

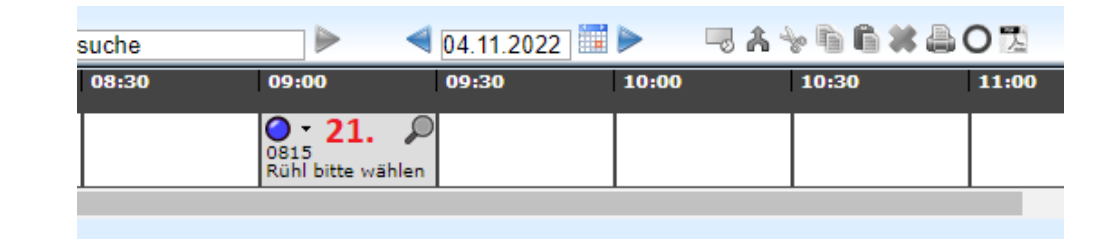

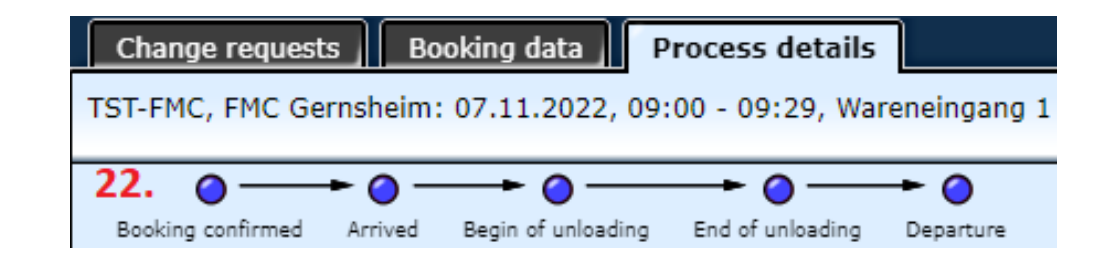

|                       | chnellsuche |       | <b>4</b> 04.11.202 | 2 🔳 🕨 | -23. 2<br>⊸ Å * 1 | * - 0 2   |
|-----------------------|-------------|-------|--------------------|-------|-------------------|-----------|
| 09:00                 | 09:30       | 10:00 | 10:30              | 11:00 | 11:30             | 26. 12:00 |
| O815<br>Rühl bitte wä | ♪<br>hlen   |       |                    |       |                   |           |
|                       |             | -     |                    |       |                   |           |

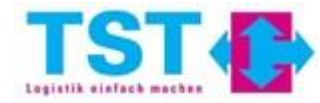

- ATTENTION: Only when the blue dot is yellow (27.), then the appointment is confirmed. Additional you will receive an automated e-mail (28.).
- Confirmed dates can no longer be postponed. They can only be canceled (**26.**).

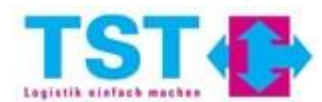

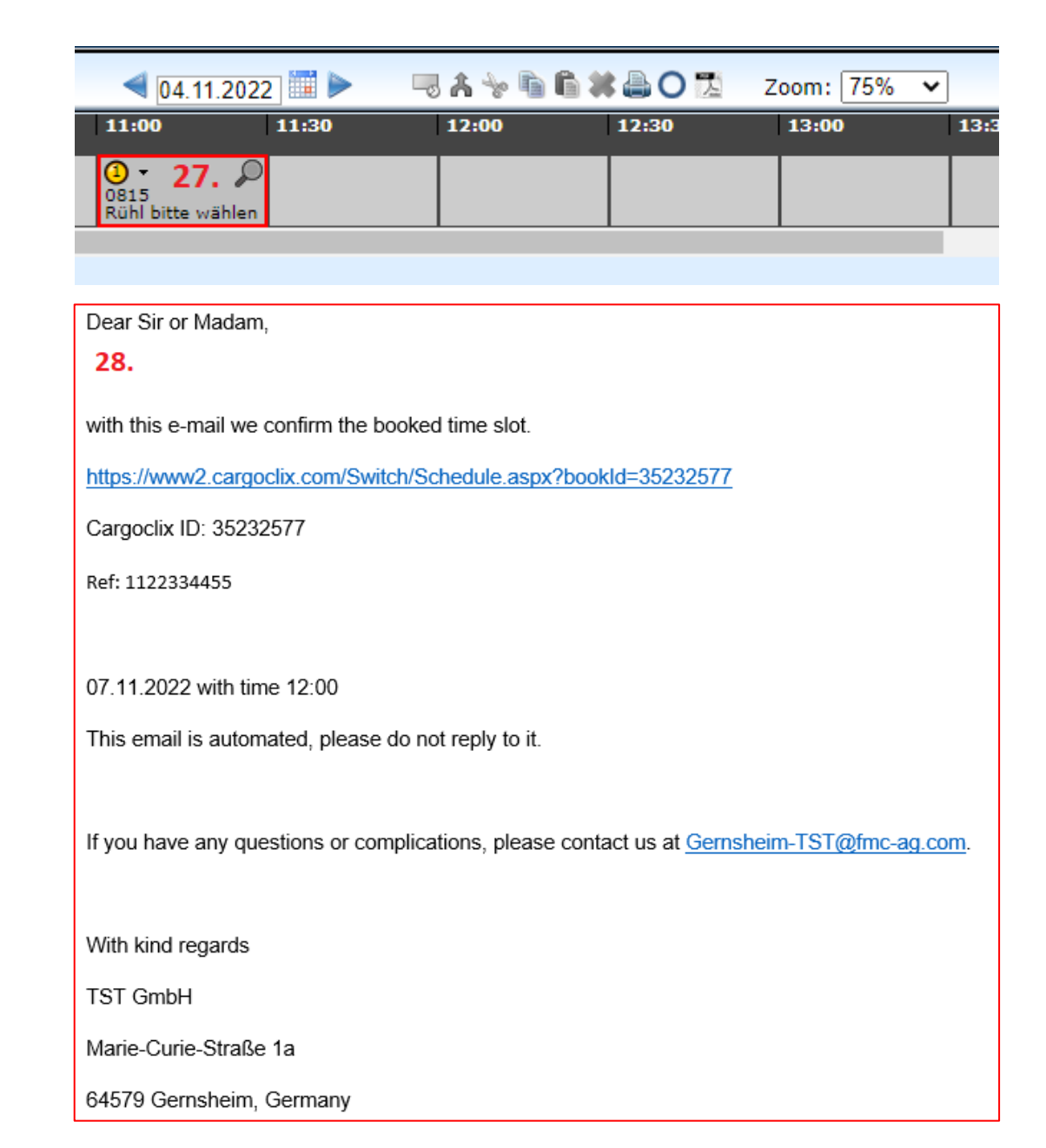

 If an appointment is cancelled by TST, you will also receive an automated email, see example (29.).

Dear Sir or Madam, 29. with this e-mail we would like to inform you about the cancellation of your time slot. Reason: Already too many deliveries from you this day This email is automated, please do not reply to it. If you have any questions or complications, please contact us at Gernsheim-TST@fmc-ag.com. With kind regards TST GmbH Marie-Curie-Straße 1a 64579 Gernsheim, Germany

If you have any questions, please contact: <u>support@cargoclix.com</u> +49 761 20 55 11 00

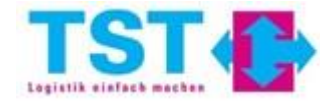